## Outlook2016 をご利用頂いている場合の対処手順

## 1 <u>Outlook の更新プログラム(KB4462147)の適用</u>

① [Windows]ボタンを押下し、歯車マークの[設定]ボタンを選択します。

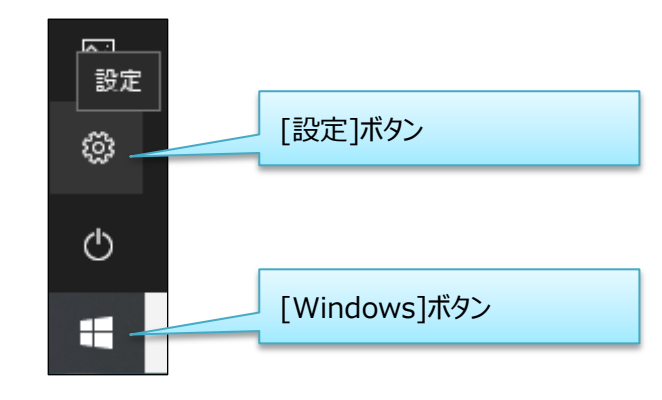

② [更新とセキュリティ]を選択します。

| 設定 |                                           |                                         | - t                                    | × |
|----|-------------------------------------------|-----------------------------------------|----------------------------------------|---|
|    |                                           | Windows の設定                             |                                        |   |
|    |                                           | 設定の検索                                   | Q                                      |   |
| 旦  | <b>システム</b><br>ディスプレイ、サウンド、通知、電源          | <b>ごう デバイス</b><br>Bluetooth、 プリンター、 マウス | 電話<br>Android, iPhone のリンク             |   |
|    | <b>ネットワークとインターネット</b><br>Wi-Fi、機内モード、VPN  | 個人用設定<br>音景、ロック画面、色                     | アプリ<br>アンインストール、既定値、オブション<br>の機能       |   |
| A  | <b>アカウント</b><br>アカウント、メール、同朝、職場、家<br>族    | <b>トレージン 時刻と言語</b><br>音声認識、地域、日付        | グーム<br>ゲームパー、キャブチャ、ブロードキャス<br>ト、ゲームモード |   |
| Ģ  | <b>簡単操作</b><br>ナレーター、拡大鏡、ハイコントラスト         | Cortana<br>Cortana の言語、アクセス許可、通<br>知    | <b>フライパシー</b><br>位置情報、カメラ              |   |
| 0  | 更新とセキュリティ<br>Windows Update、回復、パック<br>アップ | }                                       | 更新とセキュリティ                              |   |

③ Windows Update を実行し、更新プログラム KB446217 を取得します。

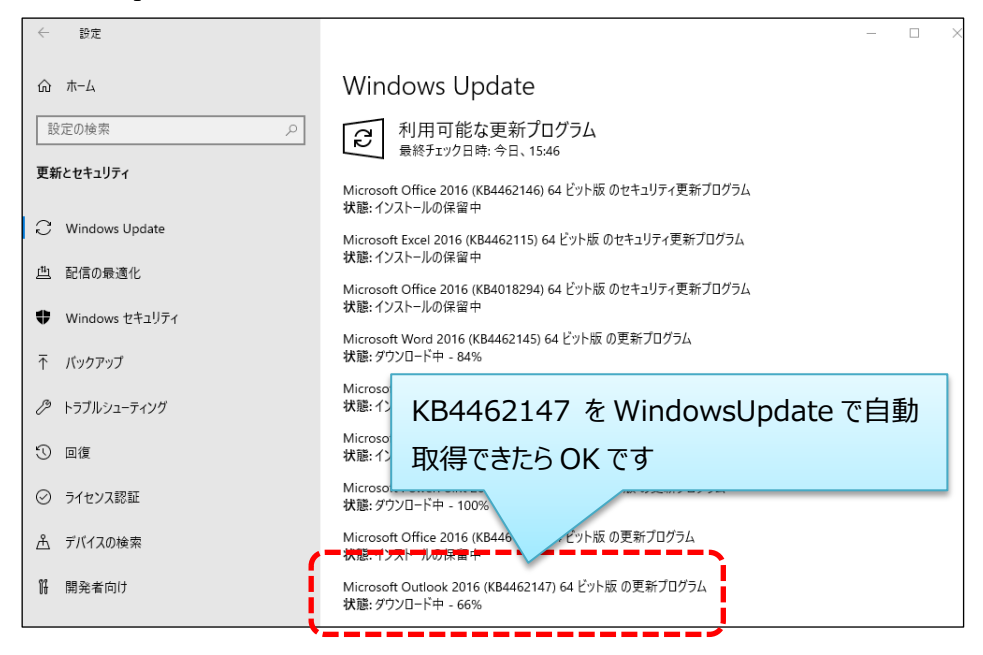

④ 更新後、「設定」画面を閉じます。

## 【補足事項】

 Office の更新プログラムが取得できない場合は、「設定オプション」画面で[Windows の 更新時に他の Microsoft 製品の更新プログラムも入手します]のチェックをオンにしてく ださい。

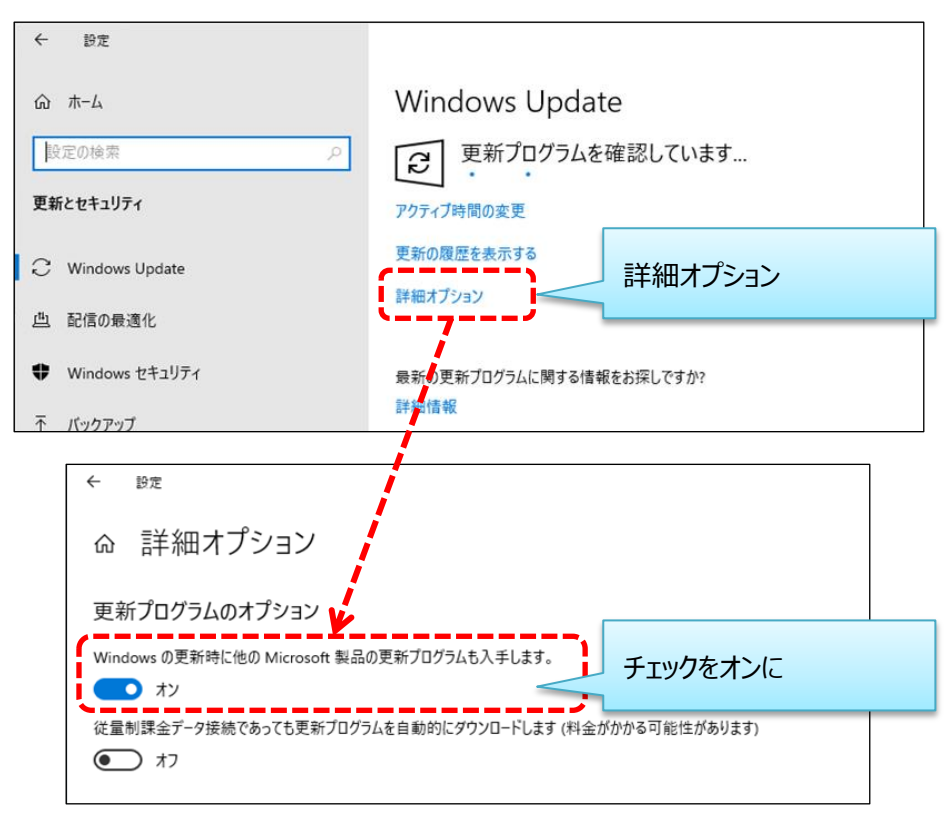

 ネットワーク環境等の要因で Windows Update に失敗する場合は、Microsoft 社のダウン ロードセンターから取得して手動アップデートをすることも可能です。

https://support.microsoft.com/ja-jp/help/4462147/february-5-2019-update-for-outlook-2016-k b4462147

## 2 日付書式設定によるレジストリ値の復活

① [Windows]ボタンを押下し、歯車マークの[設定]ボタンを選択します。

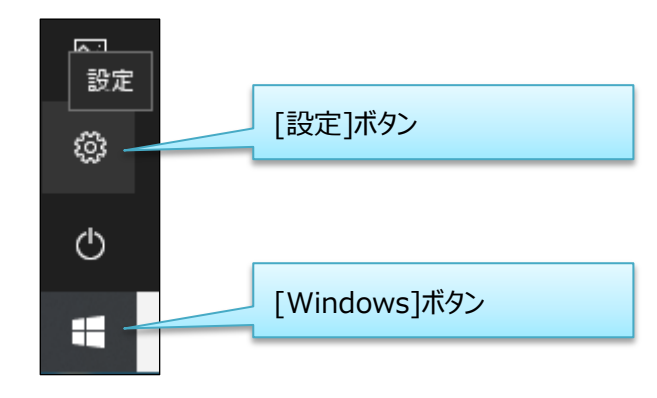

② [時刻と言語]を選択します。

| 設定       |                                                  |                               |                                                 | - | × |
|----------|--------------------------------------------------|-------------------------------|-------------------------------------------------|---|---|
|          |                                                  | Windows の設定                   |                                                 |   |   |
|          |                                                  |                               |                                                 |   |   |
|          | 設定の                                              | 検索                            | 2                                               |   |   |
| 旦        | <b>システム</b><br>ディスプレイ、サウンド、通知、電源                 | デバイス<br>Bluetooth、ブリンター、マウス   | 電話<br>Android, iPhone のリンク                      |   |   |
| $\oplus$ | <b>ネットワークとインターネット</b><br>Wi-Fi、機内モード、VPN         | 個人用設定<br>背景、ロック画面、色           | アプリ<br>アンインストール、既定値、オブション<br>の機能                |   |   |
| 8        | <b>アカウント</b><br>アカウント、メール、同明、職場、家<br>族           | ○子 時刻と言語<br>音声認識、地域、日付        | <b>グーム</b><br>ゲーム バー、キャプチャ、ブロードキャス<br>ト、ゲーム モード |   |   |
| Ģ        | 簡単操作<br>ナレーター、拡大鏡、ハイコントラスト                       | O Cortana<br>Cortana の言語、7 時刻 | と言語                                             |   |   |
| C        | <b>更新とセキュリティ</b><br>Windows Update、回復、パック<br>アップ |                               |                                                 |   |   |

③ [地域]を選択します。

| ← 設定           |                                         | - | × |
|----------------|-----------------------------------------|---|---|
| ☆ ホ−ム          | 日付と時刻                                   |   |   |
| 設定の検索・・・       | 日付と時刻                                   |   |   |
| 時刻と言語          | 2019年2月15日、15:35                        |   |   |
| 18 日付と時刻       | <b>9イムゾーン</b><br>(UTC+09:00) 大阪、札幌、東京 〜 |   |   |
| ⊕ 地域           | 夏時間に合わせて自動的に調整する                        |   |   |
| <b>↓</b> 孝 言語  | 77                                      |   |   |
| ♀ 音声認識 †+10 十式 |                                         |   |   |
|                |                                         |   |   |
|                | <b>関連設定</b><br>日付、時刻、地域の営式設定            |   |   |
|                | 別のタイム ゾーンの時計を追加する                       |   |   |
|                | Windows をより良い製品に<br>フィードパックの送信          |   |   |
|                |                                         |   |   |
|                |                                         |   |   |
|                |                                         |   |   |

④ [データ形式を変更する]を選択します。

| ← 設定          | - 0                                                                     | × נ |
|---------------|-------------------------------------------------------------------------|-----|
| ŵ <i>π</i> -Δ | 地域                                                                      |     |
| 設定の検索の        | 地域                                                                      |     |
| 時刻と言語         | 国または地域                                                                  |     |
|               | 日本 ~                                                                    |     |
| 同 日付と時刻       | Windows やアプリでは、お住まいの国または地域に対応したローカル コンテンツを<br>提供するために、この情報を利用することがあります。 |     |
| ⊕ 地域          |                                                                         |     |
| * 言語          | 地域設定                                                                    |     |
|               | 現在の形式:日本語(日本)                                                           |     |
| ↓ 音声認識        | 推奨[日本語(日本)] 〜                                                           |     |
|               | Windows では、言語と地域の環境設定に基づいて日付と時刻の表示形式が決<br>定されます。                        |     |
|               | 地域設定データ                                                                 |     |
|               | カレンダー: 西暦 (日本語)                                                         |     |
|               |                                                                         |     |
|               | 日付(短い形式): 2019/02/15 アプリアエリビンシンシークの                                     |     |
|               | 時刻(短い形式): 15:35                                                         |     |
|               | 時刻 (長い形式): 15:35:40                                                     |     |
|               | データ形式を変更する                                                              |     |
|               |                                                                         |     |
|               | 医学校 1000000000000000000000000000000000000                               |     |
|               | 目刊、時刻、地域の通知認定                                                           |     |

⑤[日付(短い形式)]を画面表示時に見えていた形式とは別のもの(別の形式であればどれでも構いません)に変更し、左上の[→]ボタンを押下して元の画面に戻ります。

| ← BZ<br>命 データ形取        | 3                                                                 | - | × |
|------------------------|-------------------------------------------------------------------|---|---|
| カレンダー<br>西暦 (日本語) 変更   | ●後、[←]ボタンを押下して戻る                                                  |   |   |
| 週の最初の曜日<br>日曜日         | ~                                                                 |   |   |
| 日付 (短い形式)<br>17/04/05  |                                                                   |   |   |
| 日付 (長い形式)<br>2017年4月5日 |                                                                   |   |   |
| 時刻 (短い形式)<br>9:40      | <ul> <li>□ 日付(短い形式)を変更</li> <li>□ ※この例では、2017/04/05 から</li> </ul> |   |   |
| 時刻 (長い形式)<br>9:40:07   | 17/04/05 に変えています                                                  |   |   |
|                        |                                                                   |   |   |
|                        |                                                                   |   |   |
|                        |                                                                   |   |   |

⑥ 再度、[データ形式を変更する]を選択します。

| ŵ ホ-ム <ul> <li></li></ul>                                                                                                    | ← 設定    | - 🗆 X                                                                   |
|----------------------------------------------------------------------------------------------------|---------|-------------------------------------------------------------------------|
| ▶270 № 年     少       時期に言語     国または地域       ゆ 地域     日本       ● 地域     Windows やアリアは、お住まいの画または地域に対応したローカル・コンテンツを<br>進供するために、この情報を利用することが多ります。       ● 地域     地域設定       ア 言語     地域設定       現在の形式:日本語(日本)     ✓       Windows では、言語と地域の環境設定に基づいて日付と特利の表示形式が決定ではまた。     少       Windows では、言語と地域の環境設定に基づいて日付と特利の表示形式が決定ではます。     地域設定データ       カレッグ・・     面層(日本語)     ✓       通の時初の環語:     日曜日       日付(個し形式):     19/02/15       日付(個し形式):     15:36 33       アーク形式を変更する       アーク形式を変更する                                                                                                    |         | 地域                                                                      |
|                                                                                                    | 設定の検索の  | 地域                                                                      |
| 日本     ✓       ● 地域     Windows やアリアは、お住主いの重または地域に対応したローカル コンテンツを<br>提供するために、この相報を利用することがあります。       ● 地域     地域設定       プ 音声認識     現在の形式:日本語(日本)       ● 推進(日本語(日本))     ✓       Windows では、言語と地域の環境設定に基づいて日付と特別の表示形式が決定されます。     Windows では、言語と地域の環境設定に基づいて日付と特別の表示形式が決定されます。       Windows では、言語と地域の環境設定に基づいて日付と特別の表示形式が決定されます。     地域設定データ       ハングダー:     画層(日本語)       雪の般初の昭音:     日曜日       日付(個し形式):     19/02/15       日付(個し形式):     19/02/15       日付(個し形式):     15:36:33       デーク形式を変更する     デーク形式を変更する                                                                                                    | 時刻と言語   | 国または地域                                                                  |
| <ul> <li>◎ 日行と特別</li> <li>Windows やアガリでは、お住主いの恵または地域に対応したローカル・コンテンツを<br/>提供するために、この情報を利用することがあります。</li> <li>● 地域</li> <li>▶ 書声認識</li> <li>● 単地域</li> <li>● 建電(日本語(日本)</li> <li>● 短載</li> <li>● 単地域</li> <li>● 建度(日本語(日本)</li> <li>● Windows では、言語と地域の環境設定に基づいて日付と特別の表示形式が決定されます。</li> <li>● Windows では、言語と地域の環境設定に基づいて日付と特別の表示形式が決定されます。</li> <li>● 地域設定データ</li> <li>● ハンワダー: 西暦(日本語)</li> <li>■ 回顧(日本語)</li> <li>● 第日(根(N形式): 19/02/15<br/>日付(便(N形式): 19/02/15<br/>日付(便(N形式): 15:36</li> <li>● 第1(便(N形式): 15:36</li> <li>● アーク形式を変更する</li> </ul>                                                                                                    |         | 日本 ~                                                                    |
| <ul> <li>● 地域</li> <li>地域設定</li> <li>現在の形式:日本語(日本)</li> <li>● 音声認識</li> <li>/// 注意(日本語(日本))</li> <li>/// 注意(日本語(日本))</li> <li>/// (日本語(日本))</li> <li>// (日本語(日本))</li> <li>// (日本語(日本))</li> <li>// (日本語(日本))</li> <li>// (日本語(日本))</li> <li>// (日本語(日本))</li> <li>// (日本語(日本))</li> <li>// (日本語(日本))</li> <li>// (日本語(日本))</li> <li>// (日本語(日本))</li> <li>// (日本語(日本))</li> <li>// (日本))</li> <li>// (日本))</li></ul> | 昆 日付と時刻 | Windows やアプリでは、お住まいの国または地域に対応したローカル コンテンツを<br>提供するために、この情報を利用することがあります。 |
| <ul> <li>▶ 意語</li> <li>▶ 音声認識</li> <li>▶ 音声認識</li> <li>▶ 音声認識</li> <li>▶ 目本語(日本)</li> <li>▶ Windows では、言語と地域の環境設定に基づいて日付と特別の表示形式が決定されます。</li> <li>▶ Windows では、言語と地域の環境設定に基づいて日付と特別の表示形式が決定されます。</li> <li>▶ 地域設定データ</li> <li>▶ ルンダー: 西暦(日本語)<br/>通の般初の曜日: 日曜日</li> <li>日付(個し形式): 19/02/15</li> <li>日付(個し形式): 19/02/15</li> <li>日付(個し形式): 15/36</li> <li>申封(個し形式): 15/36</li> <li>申封(個し形式): 15/36</li> <li>申封(個し形式): 15/36</li> <li>申封(個し形式): 15/36</li> <li>申封(個し形式): 15/36</li> <li>申封(個し形式): 15/36</li> <li>申封(個し形式): 15/36</li> <li>申封(個し形式): 15/36</li> <li>申封(個し形式): 15/36</li> </ul>                                                                                                    | ⊕ 地域    |                                                                         |
| 東西認識     現在の形式:日本語(日本)<br>推進(日本語(日本))<br>並(日本語(日本))<br>Windows では、言語と地域の環境設定に基づいて日付と特別の表示形式が決定されます。<br>地域設定データ<br>加ンダー: 西暦(日本語)<br>西の参初の曜日:日曜日     日付(用い形式):19/02/15     日付(便い形式):19/02/15     日付(便い形式):15/36     特別(便い形式):15/36     特別(例い形式):15/36     特別(例い形式):15/36     特別(例い間):15/37     代目(例い形式):15/36     特別(例い代目(例い所式):15/37     代目(例い代目(例い代目(例い代目(例い代目(例い代目(例い代目(例い代目(例い                                                                                                    | ,≉ 言語   | 地域設定                                                                    |
| <ul> <li></li></ul>                                                                                                    |         | 現在の形式: 日本語 (日本)                                                         |
| Windows では、書語と地域の環境設定に基づいて日付と特別の表示形式が決定されます。<br>地域設定データ<br>加ンダー: 西暦(日本語)<br>通の最初の曜日: 日曜日<br>日付(畑い形式: 19/02/15<br>日付(風い形式: 15:36<br>特別(長い形式: 15:363<br>データ形式を変更する                                                                                                    | ⊌ 首戶認識  | 推奨 [日本語 (日本)]                                                           |
| 地域設定データ<br>ルンダー: 西暦(日本語)<br>適の都初の理語: 日曜日<br>日付(屈い形式: 19/02/15<br>日付(長い形式: 2019年2月15日<br>時刻(長い形式: 15:36-33<br>データ形式を変更する<br>                                                                                                    |         | Windows では、言語と地域の環境設定に基づいて日付と特別の表示形式が決<br>定されます。                        |
| <ul> <li>カレンダー: 西暦(日本語)</li> <li>透の最初の曜日: 日曜日</li> <li>日付(畑(形形北: 19/02/15</li> <li>日付(優(小形北: 15:56</li> <li>特刻(優(小形北: 15:56</li> <li>特刻(優(小形北: 15:363</li> </ul>                                                                                                    |         | 地域設定データ                                                                 |
| 週の載初の曜日: 日曜日<br>日付 (現い現式): 19/02/15<br>日付 (現い現式): 2019年2月15日<br>時刻 (現い形式): 15:36-33<br>テーク形式を変更する                                                                                                    |         | カレンダー: 西暦(日本語)                                                          |
| 日刊 (理认形式): 19/02/15<br>日付 (長小形式): 2019年2月15日<br>時刻 (長い形式): 15:36<br>時刻 (長い形式): 15:36-33<br>了7形式在変更する                                                                                                    |         | 週の最初の曜日: 日曜日 テータ形式を変更する                                                 |
| 時刻(理U形式): 15:36<br>時刻(長U形式): 15:3633<br>デーク形式在変更する                                                                                                    |         | 日均(元(10)(元): 19/02/13<br>日付(元(形式): 2019年2月15日                           |
| 時刻(長い形式: 15:36:33<br>デーク形式在変更する                                                                                                    |         | 時刻 (短い形式): 15:36                                                        |
| データ形式を変更する                                                                                                    |         | 時刻 (長い形式): 15:36:33                                                     |
|                                                                                                    |         | データ形式を変更する                                                              |
| 関連設定                                                                                                    |         | 関連設定                                                                    |
| 日付、時刻、地域の追加設定                                                                                                    |         | 日付、時刻、地域の追加設定                                                           |

⑦ [日付(短い形式)]を[西暦4桁/月2桁/日2桁]に変更し、左上の[←]ボタンを押下して元の画面に戻ります。

| 11/1/9-<br>西羅 (日本語) 変更後 | 後、「←]ボタンを押下して戻る    |  |
|-------------------------|--------------------|--|
| 週の最初の曜日<br>日曜日 ~        |                    |  |
| 日付 (短い形式)               |                    |  |
| 2017/04/05 🗸            |                    |  |
| 日付 (長い形式)               |                    |  |
| 2017年4月5日 ~             |                    |  |
| 時刻 (短い形式)               | 日付(短い形式)を変更        |  |
| 9:40 ~                  |                    |  |
| 時刻 (長い形式)               | ※この例では、17/04/05から  |  |
| 9:40:07 $\checkmark$    | 2017/04/05 に変えています |  |
|                         |                    |  |
|                         |                    |  |

⑧更新後、「設定」画面を閉じます。

一以上一